计算机等级考试:二级VFP机试第33套 PDF转换可能丢失图 片或格式,建议阅读原文

https://www.100test.com/kao\_ti2020/136/2021\_2022\_E8\_AE\_A1\_ E7 AE 97 E6 9C BA E7 c97 136937.htm 第三十三套一、基 本操作题(共4小题,第1和2题是7分、第3和4题是8分)在考 生文件夹下完成如下操作:1.新建一个名为"学生管理"的项目 文件。 2. 将"学生"数据库加入到新建的项目文件中。 3. 将"教 师"表从"学生"数据库中移出,使其成为自由表。4.通过"学 号"字段为"学生"和"选课"表建立永久联系(如果必要请先建 立有关索引)。本题主要考核点:创建项目、数据库相关操 作、在数据库中建立表、索引的建立 本题解题思路 : 第一步 :在Visual FoxPro主窗口下按组合键Ctrl N,则系统弹出"新 建"对话框,在文件类型中选择"项目",再点击"新建文件"按 钮; 第二步: 在弹出的"创建"对话框中, 选定考生文件夹, 在项目文件中填入"学生管理",再点击保存按钮;这样便新 建了一个项目; 第三步: 在弹出的项目管理器中先选择"数 据"标签,再选择"数据库",最后点击"添加"按钮;第四步: 在弹出的"打开"对话框中的"选择数据库"处,选择"学生"数据 库; 第五步: 在数据库设计器窗口中单击选中"教师"表, 打 开主窗口的数据库菜单选择"移去(R)",并在弹出的菜单中选择" 移去(R)"即可,这样就将表"教师"表从数据库中移出而成为了 自由表; 第六步: 在数据库设计器中选中表"学生", 在主菜 单中选择"修改(Y)",弹出表设计器,选择表设计器"索引"标 签,在索引名列中填入"学号",在索引类型列中选择"主索引" ,在索引表达式列中填入"学号",点击"确定"按钮,保存表结 构,用类似的方法,为"选课"表建立普通索引 第七步:在数

据库设计器中,选中"学生"表中的索引"学号"并拖动到表"选 课"表的"学号"的索引上并松开,这样两个表之间就建立起了 永久联系。二、简单应用(2小题,每题20分,计40分)在 考生文件夹下完成如下简单应用:1.用SQL语句对自由表"教 师"完成下列操作:将职称为"教授"的教师新工资一项设置为 原工资的120%,其他教师的新工资与原工资相等;插入一条 新记录,该教师的信息:姓名"林红",职称"讲师",原工 资10000,新工资10200,同时将你所使用的SQL语句存储于新 建的文本文件teacher.txt中(两条更新语句,一条插入语句, 按顺序每条语句占一行)。2.使用查询设计器建立一个查询 文件stud.qpr,查询要求:选修了"英语"并且成绩大于等于70的学 生的姓名和年龄,查询结果按年龄升序存放于stud\_temp.dbf 表中。100Test下载频道开通,各类考试题目直接下载。详细 请访问 www.100test.com